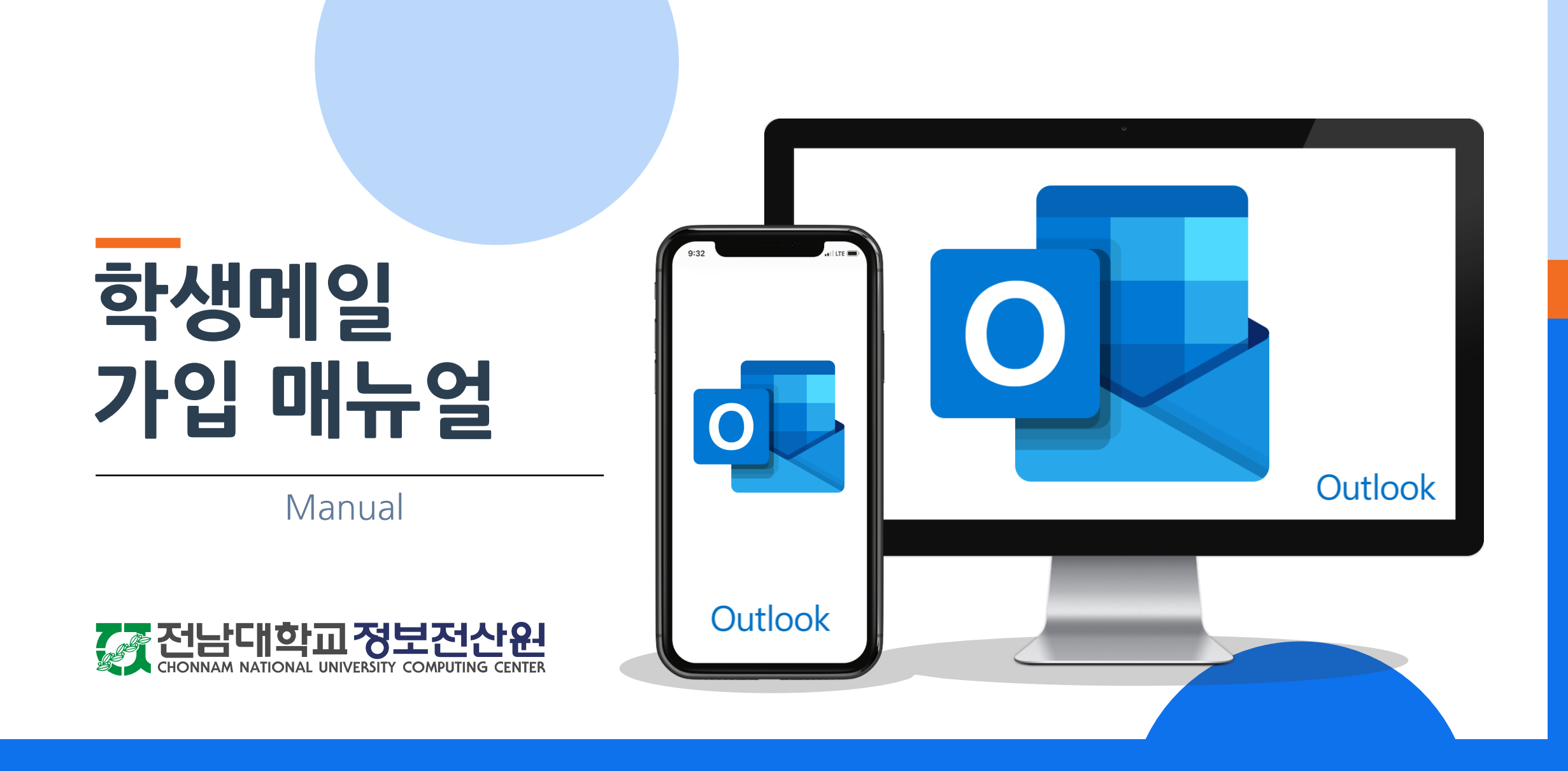

#### 전남대 포털(portal.jnu.ac.kr) 오바로가기

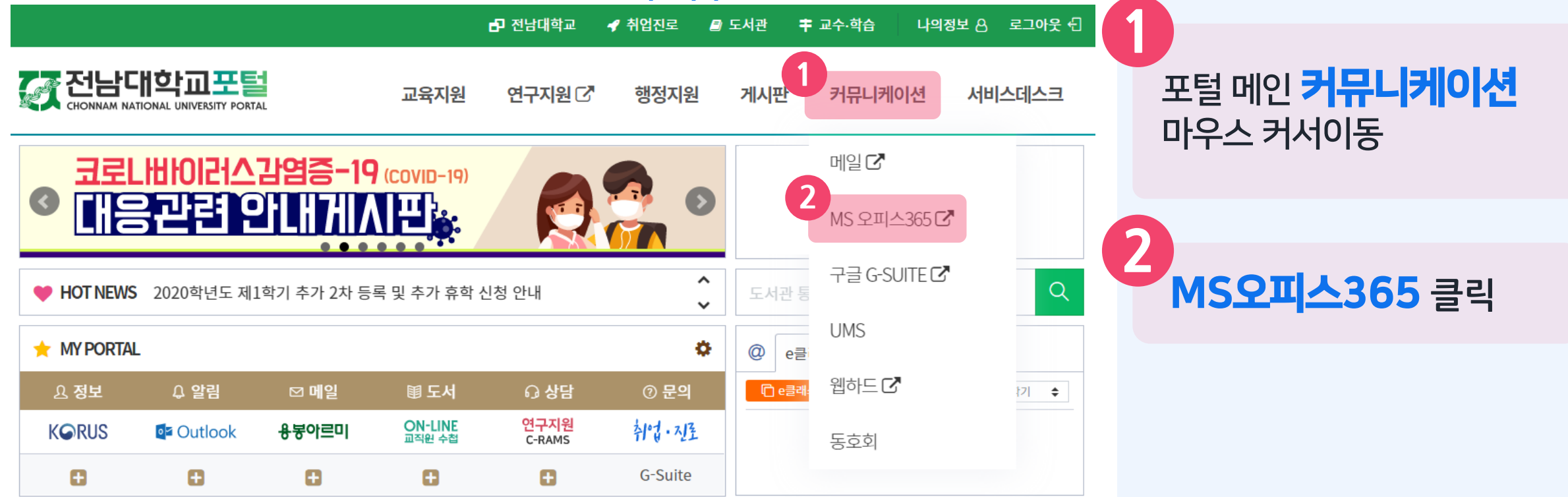

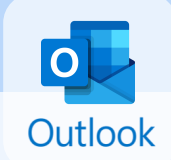

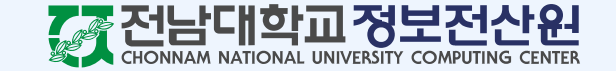

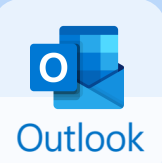

#### MS Office365 소개 및 이용안내

#### 언제 어디서나 사용 가능한 'Office365' OPEN!

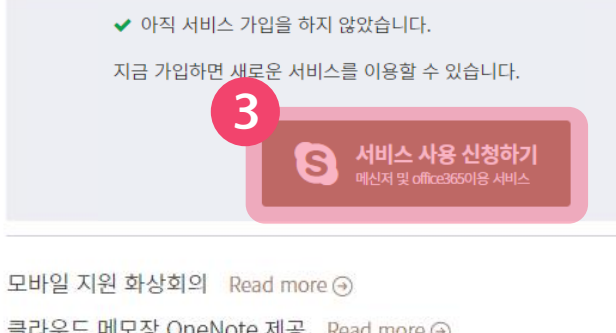

클라우드 메모장 OneNote 제공 Read more ↔ 인터넷 저장 공간 OneDrive 1TB 제공 Read more ↔ MS Office365 Online 서비스 제공 Read more ↔

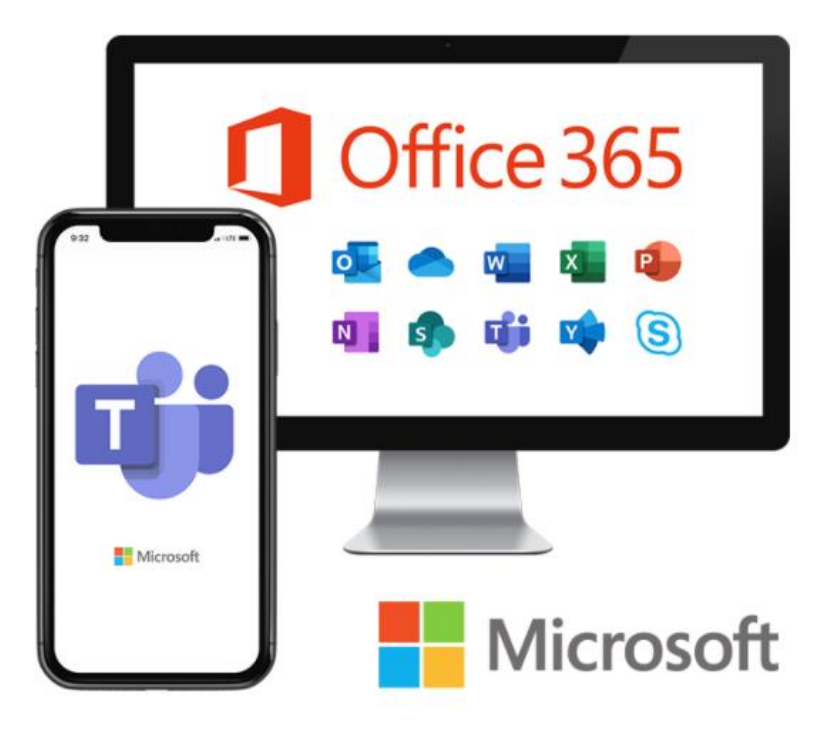

**3 서비스 사용 신청하기** 버튼 클릭

> ※ 이미 메일(Office365) 계정이 존재한다면 서비스 사용 신청하기 버튼이 아니라 **Office365 바로가기** 버튼이 나타납니다. 가입 과정 없이 바로 로그인하시면 됩니다.

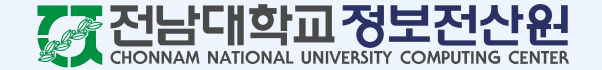

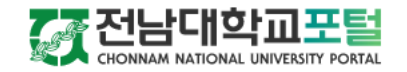

교육지원 행정지원 게시판 커뮤니

|판 커뮤니케이션 서비스데스크

서비스 신청

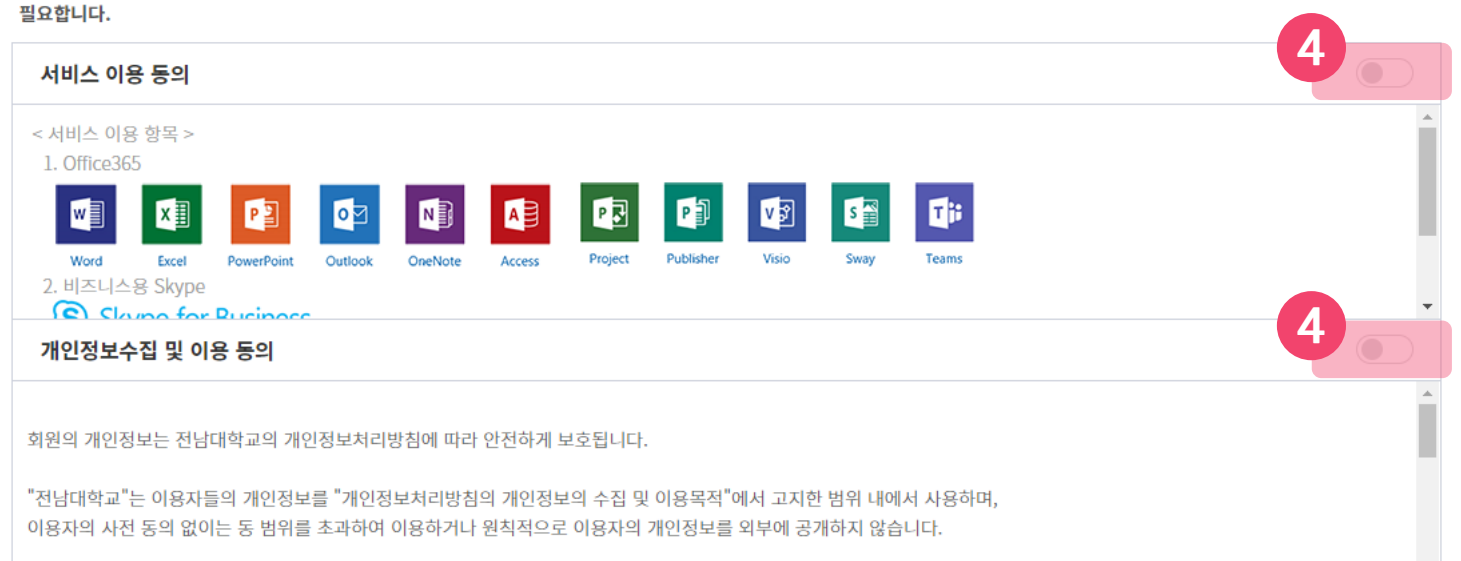

'서비스 이용' 및 '개인전보 수집 및 이용'에 대한 서비스 정책에 동의해 주세요

⊘ 확인

⊘ 취소

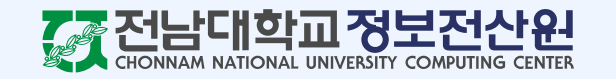

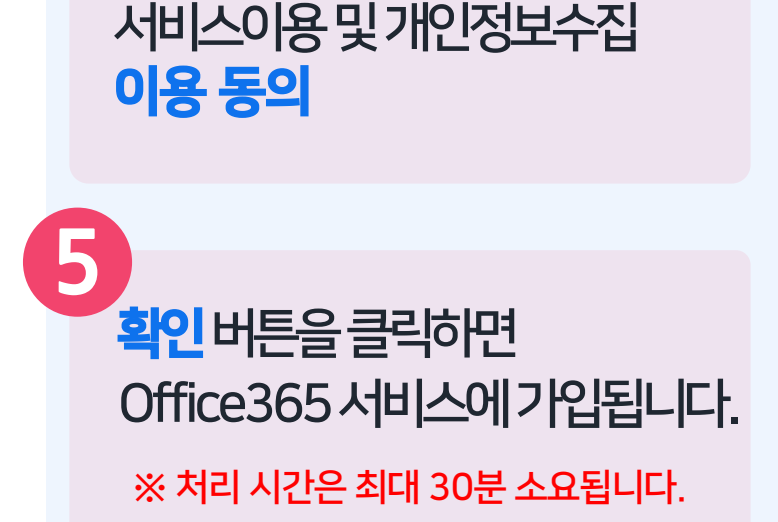

4

0

Outlook

업무용 메신저(비즈니스용 Skype) 및 Office365 서비스를 사용하기 위해서는 '서비스 이용' 및 '개인정보 제공'에 대한 동의 절차가 필요합니다.

전남대학교는 MS사 OS, MS-Office 등 소프트웨어를 사용할 수 있는 라이선스 계약(CA)이 되어 있습니다.

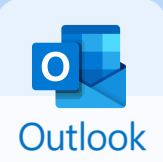

#### MS Office365 소개 및 이용안내

#### 언제 어디서나 사용 가능한 'Office365' OPEN!

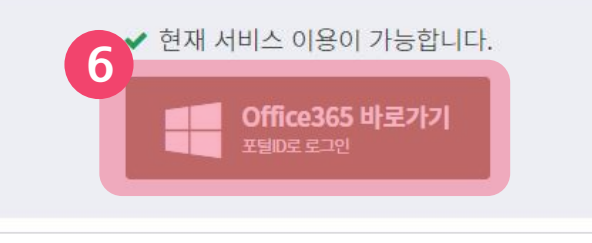

모바일 지원 화상회의 Read more ④ 클라우드 메모장 OneNote 제공 Read more ④ 인터넷 저장 공간 OneDrive 1TB 제공 Read more ④ MS Office365 Online 서비스 제공 Read more ④

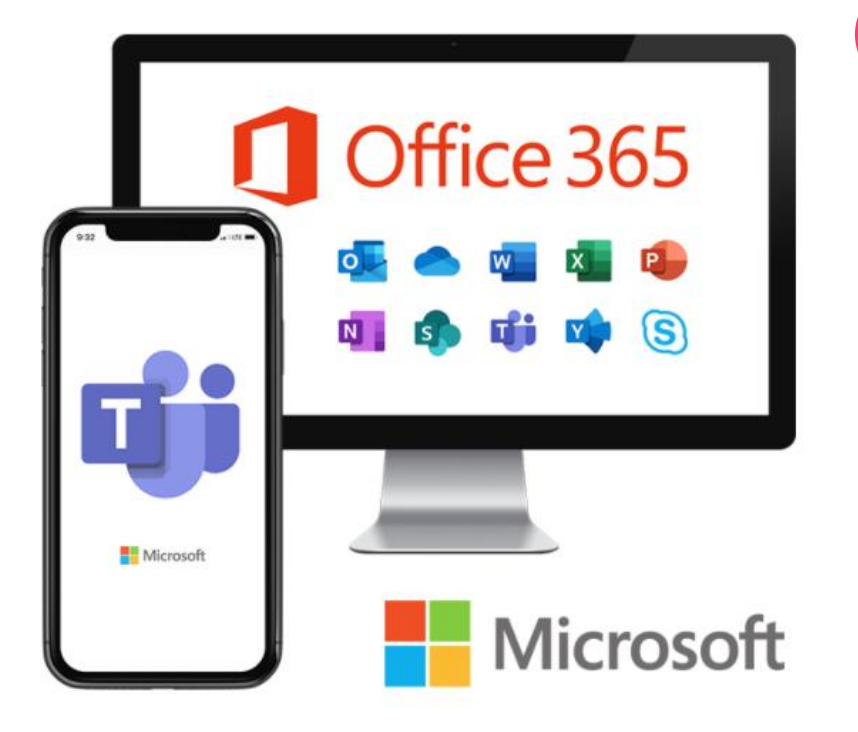

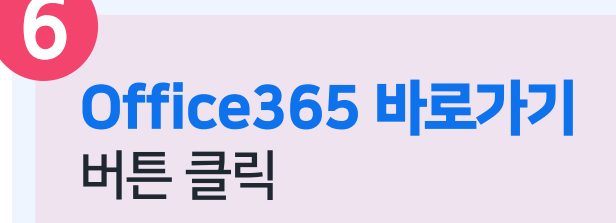

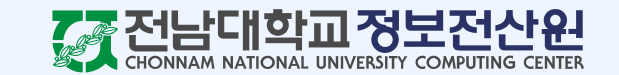

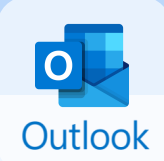

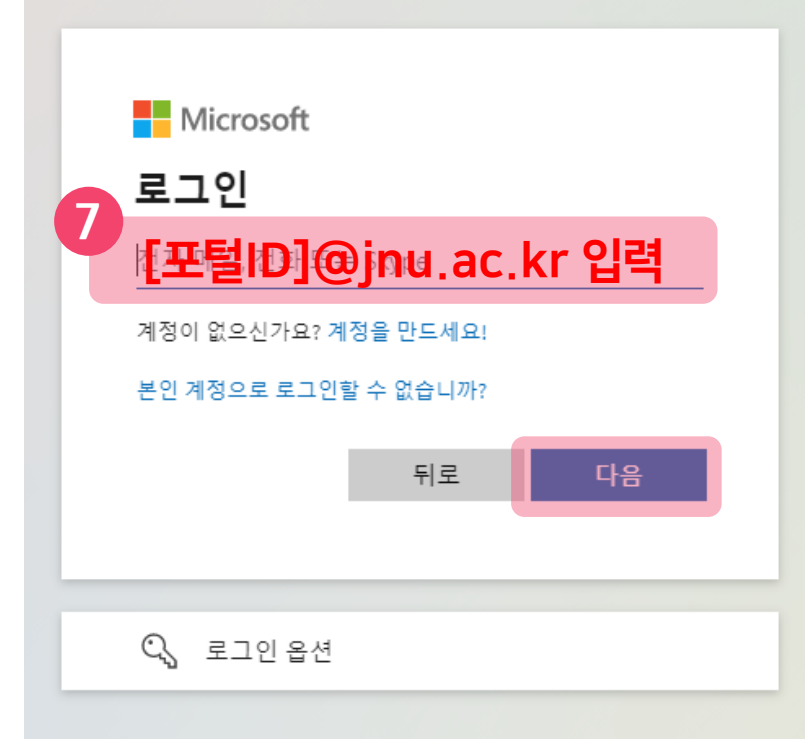

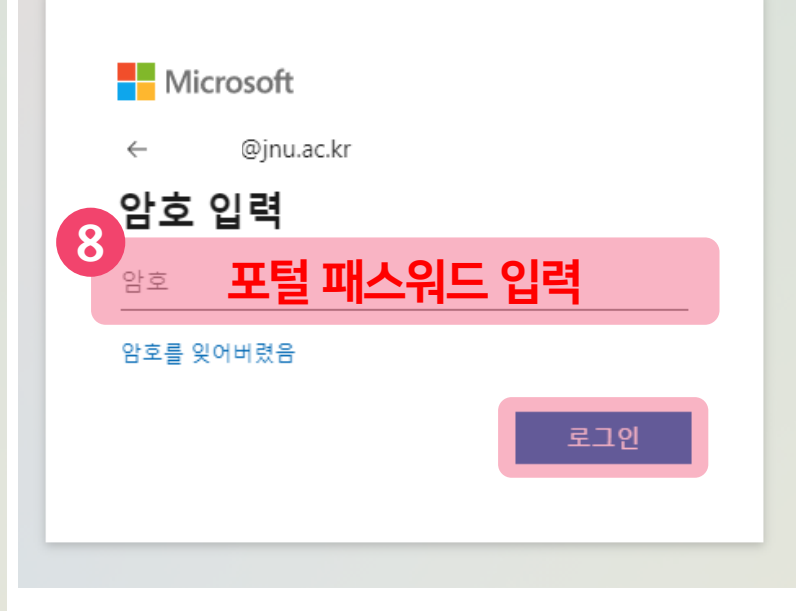

이이다: [포털ID]@jnu.ac.kr 입력 후 다음 버튼 클릭 ※ 계정이 존재하지 않는다고 뜬다면 입력한 아이디에 오타가 없는지 정확하게 확인해주세요.

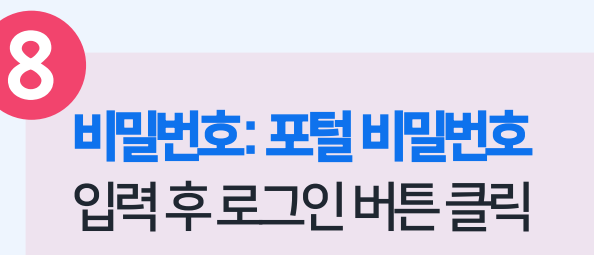

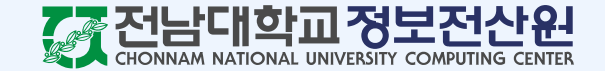

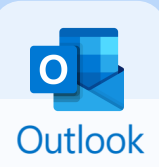

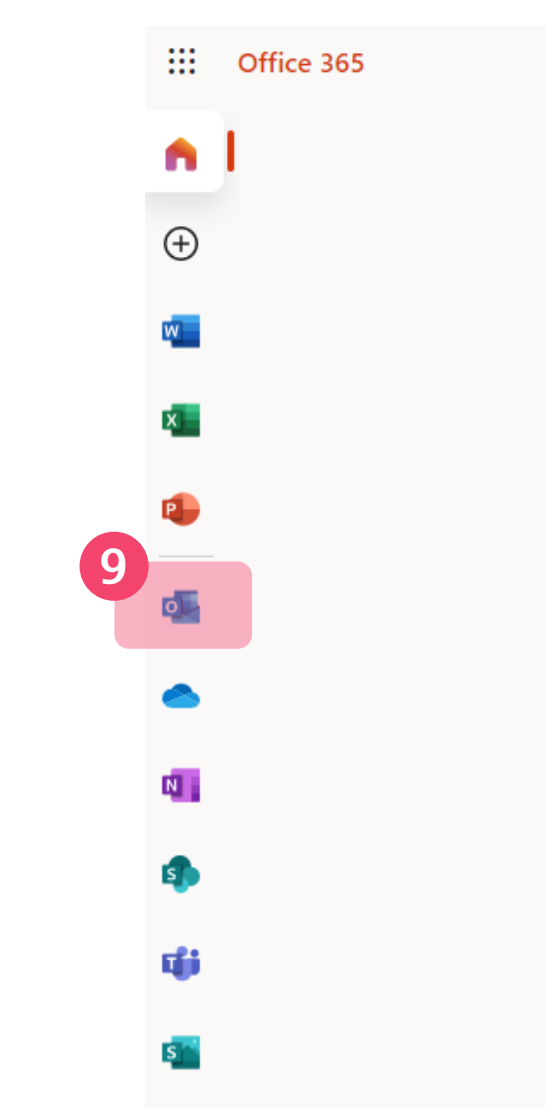

Outlook 버튼을 클릭하여 Outlook으로 접속합니다.

9

※ Outlook 로고가 안 보인다면 로그인 계정이 전남대학교 계정인지 확인 후 전남대 계정이 맞음에도 불구하고 안 보일 시 정보전산원 문의가 필요합니다.

21.9.27 기준 학생메일 보유 재학생을 기준으로 21.9.28 중 초대 메일이 발송되며, 21.9.28 이후 학생메일 신규 가입자의 경우 **하루가 지난 후 초대 메일이 발송**됩니다.

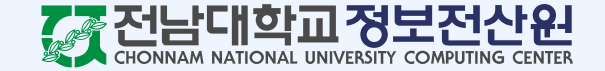

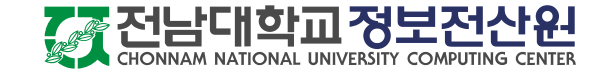

메일 문의 : help@jnu.ac.kr ※ 문의를 보내주실 때에는 학교메일주소, 성함, 연락처를 적어서 오류 내용 또는 캡쳐 이미지를 함께 보내주시기 바랍니다.

#### 서비스지원문의

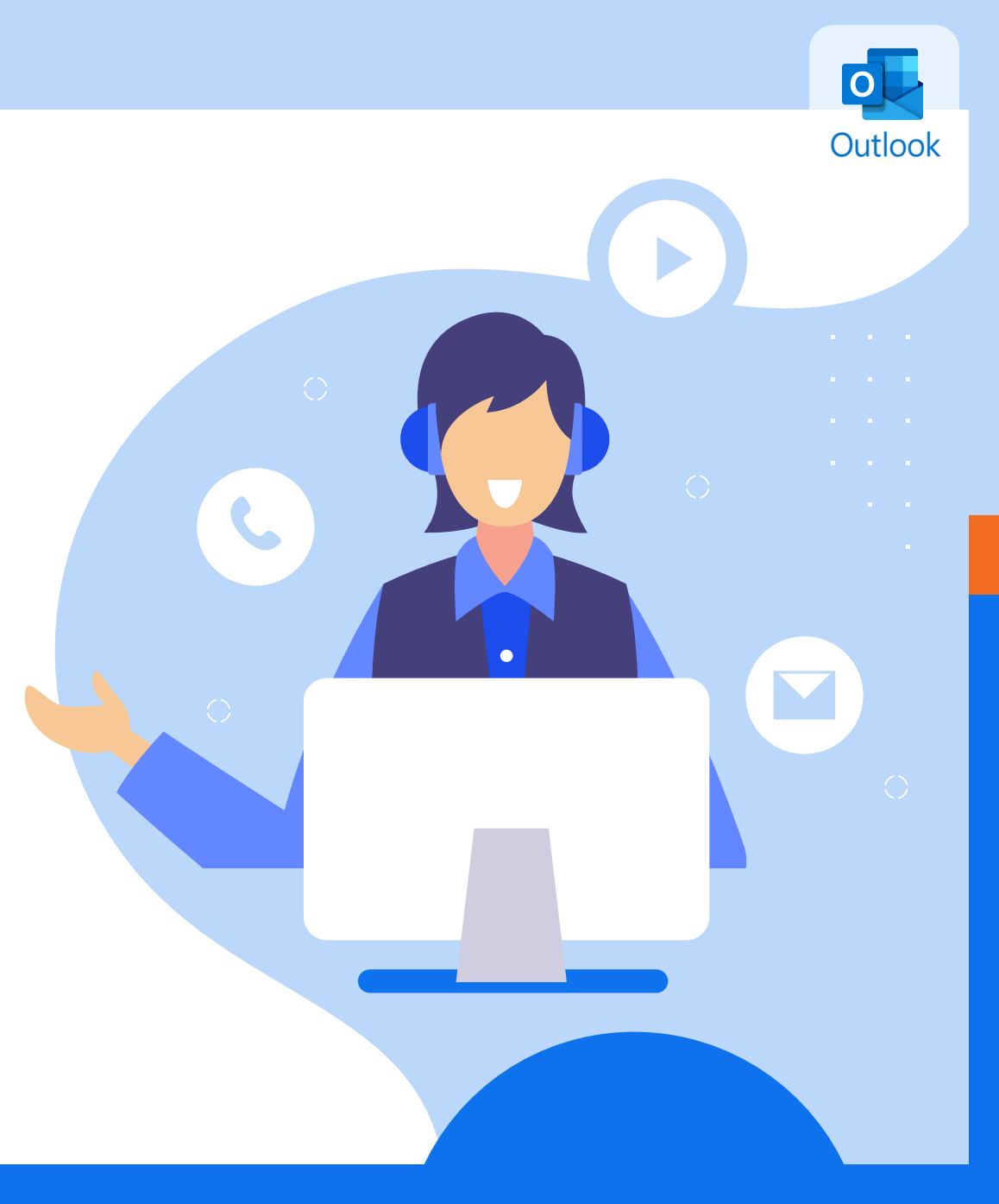